Default

| COLLABORATORS |         |                 |           |
|---------------|---------|-----------------|-----------|
|               |         |                 | -         |
|               | TITLE : |                 |           |
|               |         |                 |           |
|               | Default |                 |           |
|               |         |                 |           |
| ACTION        | NAME    | DATE            | SIGNATURE |
|               |         |                 |           |
|               |         |                 |           |
| WRITTEN BY    |         | August 24, 2022 |           |
|               |         |                 |           |

| REVISION HISTORY |      |             |      |
|------------------|------|-------------|------|
|                  |      |             |      |
| NUMBER           | DATE | DESCRIPTION | NAME |
|                  |      |             |      |
|                  |      |             |      |
|                  |      |             |      |

# Contents

#### 1 Default

| 1.1 | PicShow V1.21 Guide | . 1  |
|-----|---------------------|------|
| 1.2 | PicShow V1.21 Guide | . 2  |
| 1.3 | PicShow V1.21 Guide | . 3  |
| 1.4 | PicShow V1.21 Guide | . 4  |
| 1.5 | PicShow V1.21 Guide | . 8  |
| 1.6 | PicShow V1.21 Guide | . 11 |
| 1.7 | PicShow V1.21 Guide | . 15 |
| 1.8 | PicShow V1.21 Guide | . 17 |
| 1.9 | PicShow V1.21 Guide | . 21 |

## **Chapter 1**

# Default

### 1.1 PicShow V1.21 Guide

| Contents                                        |
|-------------------------------------------------|
| Intro                                           |
| Install                                         |
| Config                                          |
| Usage                                           |
| Arexx                                           |
| Keys                                            |
| Nav                                             |
| <br>Future<br>Contents                          |
|                                                 |
| Intro<br>What PicShow is                        |
| Install<br>Where to copy PicShow                |
| Config<br>How to start PicShow                  |
| Usage<br>How to operate PicShow                 |
| Arexx<br>How to influence PicShow from outside  |
| Keys<br>How to configure your own function keys |

Nav How to configure the navigation panel Future What I think to do next

Contact

Please send bug reports, feature requests and other suggestions to thomas-rapp@web.de.

Note: parts that have been changed since the last version are marked with "|" on the right.

### 1.2 PicShow V1.21 Guide

Contents Intro Install Config Usage Arexx Keys Nav Future Introduction

```
_____
```

This program is meant to be configured as picture viewer in directory tools like DirOpus or DosControl. It shows the doubleclicked picture in a borderless window on the specified custom screen. The remarkable about this program is that it reads the whole directory the picture is in and you can then choose other pictures out of this directory from a menu or by pressing the cursor keys.

PicShow can also be used as a simple slide show program. It can display pictures either in sort order or randomly. When run on its own screen there are also some nice blend effects.

#### 1.3 PicShow V1.21 Guide

Contents Intro Install Config Usage Arexx Keys Nav Future Installation ↔

============

Please use the supplied Installer script to install PicShow.

The files in detail:

| PicShow          | main program for generic 68000 processors       |
|------------------|-------------------------------------------------|
| PicShow.040      | main program for 68040 or better                |
| PicShow.wos      | main program for PowerPC, WarpOS                |
| PicShow.elf      | main program for PowerPC, PowerUP               |
| PicShow.keys     | keyboard mapping for PicShow                    |
| PicShowNav.iff   | skin picture for PicShow's navigation panel     |
| SlideShow.info   | project icon that calls PicShow as a slide show |
| PicShowTem       | program to create a template skin picture       |
| JoinPictures     | program to connect several iff pictures to one  |
|                  | wide picture.                                   |
| PicShow_xx.guide | This manual (xx = language)                     |
| catalogs         | contains ready-to-use translations for PicShow  |
| translations     | contains source files to create other catalogs  |
| Install          | Installer script to install PicShow             |

## Manual Installation

- 1. Copy the PicShow executable somewhere where your directory tool can
  - find it. A good place is the C or the Utilities directory.
  - 2. Copy the catalogs directory either into Locale: or into the same directory as the PicShow executable.

Use the picshow.cd file to create your own translation. If you do not need to create another translation, delete it.

Note: new catalog files must have version 2. PicShow insists on exactly

T

T

this version number ! 3. If you want to redefine the function keys, you need to create a file called PicShow.keys in one of the following directories: s: - ENV: or ENVARC: - the directory the PicShow program is in - the directory PicShow is started from (e.g. where the pictures live) You can take the provided file as an Example. See the section about key bindings to learn about the contents of the file. 4. Copy the skin file PicShowNav.iff to the same directory as the PicShow program. If you choose another location, you must configure PicShow tο find it. Otherwise the navigation panel will not be usable.

5. The PicShowTem and JoinPictures programs are only needed, if you want to create your own skins for the navigation panel. Copy them to where your utilities live.

### 1.4 PicShow V1.21 Guide

file type in DirectoryOpus Magellan.

| FILE            | The picture to show first. You can specify a directory<br>here. In this case the directory is read first and then<br>the topmost picture is shown.                                                                                                    |   |
|-----------------|----------------------------------------------------------------------------------------------------|---|
| PUBSCREEN/K     | The pubscreen where to open the window. Default is the default pubscreen (usually Workbench).                                                                                                    |   |
| P=PATTERN/K     | Only picture files that match this name pattern are shown in the list.                                                                                                    |   |
| FLASH/S         | Flashes the screen (displays beep) after the directory read is complete.                                                                                                    |   |
| DONTCHECK/S     | Files are not checked if they are pictures before they<br>are inserted into the list. This does speed up the<br>directory read a lot, but files that are no pictures<br>are shown in the list, too. You should use the<br>PATTERN parameter to avoid this. |   |
| DELAY/N/K       | Enable slide show: every n/10 seconds the next picture is shown (DELAY=20 means every 2 seconds a new picture).                                                                                                    |   |
| SCREEN/S        | Open a new screen for PicShow                                                                                                    |   |
| BG=BACKGROUND/K | Background color for the new screen. Format is six<br>hexadecimal numbers: rrggbb<br>rr = amount of red color (00 - ff)<br>gg = amount of green color (00 - ff)<br>bb = amount of blue color (00 - ff)<br>Default is 000000 (black).                       |   |
| PORT/K          | Name of the Arexx port.<br>Default is PICSHOW.                                                                                                    |   |
| MODEID/N        | Decimal ID of screen mode. Default is same as Workbench.                                                                                                    |   |
| DEPTH/N         | Depth to use for custom screen. Default is same as<br>Workbench.                                                                                                    |   |
| SCRMODE/K       | Enter the desired screen dimensions in the form<br>WIDTHxHEIGHTxDEPTH<br>Example: 640x480x8<br>PicShow uses the BestModeID function to find a screen<br>mode with these dimensions.                                                                        |   |
| QUIET/S         | Disabled error requesters when picture cannot be loaded                                                                                                    | I |
| CLOSEWB/S       | Attempt to close Workbench when screen is open                                                                                                    |   |
| REQ/S           | Force PicShow to open a file requester. FILE is taken as preset file name.                                                                                                    |   |
| KEYS/K          | Name of a file that contains key bindings                                                                                                    |   |

| NOINFO/S         | Disable the info bubble. It can be opened by a key anyway.                                                                                                    |
|------------------|----------------------------------------------------------------------------------------------------|
| SCALE/S          | Enable scaling. Pictures will be scaled up or down to fit the screen size.                                                                                                    |
| DOWN/S           | Scale only down (do not enlarge small pictures).                                                                                                    |
| FILL/S           | Scale up picture to totaly fill the screen. This maybe<br>useful to check whether a picture (or part of) is usable<br>as a backdrop.                                                 |
| INTERPOL/S       | Scale pictures using interpolation. Needs much more time than without.                                                                                                    |
| CACHE/N/K        | Number of pictures that are to be cached. Default is 5.                                                                                                    |
| BLEND/K          | Enable/Disable blend effects. Choose one of the following:                                                                                                    |
|                  | NONE disable blending (this is the default)<br>RANDOM randomly use one of all blend effects<br>RANDOM1 randomly use one of UP to LEFTUP2<br>RANDOM2 randomly use DIFFUSE or DIFFUSE2 |
|                  | UP<br>DOWN<br>LEFT<br>RIGHT<br>RIGHTDOWN<br>RIGHTUP<br>LEFTDOWN<br>LEFTUP<br>RIGHTUP2<br>LEFTDOWN2<br>LEFTUP2                                                                        |
|                  | DIFFUSE2                                                                                                    |
| BLENDTIME/K/N    | The time used for blending in 1/10th seconds.                                                                                                    |
| NOPOINTER/S      | Disable the mouse pointer.                                                                                                    |
| SHUFFLE/S        | Show pictures in random order. Does only affect slide<br>show (Delay > 0)                                                                                                    |
| NAV=NAVIGATION/S | Open the navigation panel.<br>See the section about the<br>navigation panel<br>for more details.                                                                                     |
| NAVSKIN/K        | Skin for navigation panel. Default is PROGDIR:PicShowNav.iff.<br>See the section about the<br>navigation panel<br>for more details.                                                  |
| NAVBUTTONS/K     | Sequence of buttons on the navigation panel.                                                                                                    |

See the section about the navigation panel for more details.

ANIMATE/S Animate picture is there are multiple images in the file

- CLOSEGAD/S Disable the double click to close PicShow and add a close | gadget to the upper left edge of the PicShow window. |
- QUITOLD/S Makes PicShow more usable in web browsers. Usualy when | PicShow is called a second time, it sends its parameters | to the first copy and quits. But web browsers delete the | temporary file after the viewer quits, so when the first | PicShow tries to load the picture, it has already been | deleted. With this option the second copy of PicShow | tells the first one to quit and shows the picture itself. |
- STICKYPOPUP/S Tell PicShow to keep the popup menu open till the mouse button is pressed a second time (like with MagicMenu).

If PicShow is started from the Workbench all of the above can be entered as tooltypes, either in the program icon or in the picture icon that is activated first. Tooltypes in the picture icon overide those in the program icon. Picture icons can be activated by shift-click or by specifying PicShow as default tool.

There is one additional option that can only be activated as ToolType:

Example: KEY=X=QUIT enable the key X to quit PicShow

Creating a picture file type in DirOpus Magellan

Just follow these steps:

- choose menu Settings / File Types
- click on Add
- enter Name: picture
- enter ID: pict
- enter Pri: 0
- click on Add
- choose Match DT Group
- enter pict
- click on Use
- choose Double-click
- click on Edit
- click on Add

For more information please read the DOpus manual !

#### 1.5 PicShow V1.21 Guide

Contents Intro Install Config Usage Arexx Keys Nav Future Usage

#### \_\_\_\_

This section describes the commands that can be accesed via the keyboard.

All commands can also be called from the pull down menu. Move the mouse pointer to the top edge of the screen and press the right mouse button to activate the menu.

If the PicShow windows is opened on the Workbench or on a public screen, you can grip the window on the lower right corner and pull it larger or smaller.

NOTE: these are the default keys. Read the section about key bindings to learn how to change them.

o Quit PicShow

|   | <ul> <li>double click into the window or</li> <li>press the ESC key or</li> <li>press Q</li> </ul>                                                                                                    |
|---|----------------------------------------------------------------------------------------------------|
| 0 | Show the next picture<br>- press the cursor down key or<br>- press the cursor right key or                                                                                                    |
| 0 | <pre>Show the previous picture - press the cursor up key or - press the cursor left key or - press backspace (the &lt;- key above return)</pre>                                                                           |
| 0 | Show a random picture<br>- press space bar or<br>- press return                                                                                                    |
| 0 | Show the previous picture in the cache (retrace)<br>- press R                                                                                                    |
| 0 | Show the next picture in the cache (undo retrace)<br>- press T                                                                                                    |
| 0 | Start/stop animation if there are multiple pictures in one file<br>- press A                                                                                                    |
| 0 | <pre>Show some infos about the current picture - keep the mouse pointer inside the window and don't move it for    some time (can be disabled by an option)</pre>                                                         |
| 0 | If the picture is too large to fit into the screen<br>- grab the picture with the left mouse button and move it around.                                                                                                   |
| 0 | <pre>Move the picture around by keyboard - press the cursor keys on the numeric keypad (8 = up, 2 = down, 4 = left, 6 = right)</pre>                                                                                      |
| 0 | <pre>Choose a picture from the list - press the right mouse button and hold it down. The list can scroll up and down if there are more files than fit into one page. Just move the mouse pointer over the arrow(s).</pre> |
| 0 | Read a new directory<br>- Press F1                                                                                                    |
| 0 | Swap display from Workbench to PicShow's own screen and back<br>- Press F10                                                                                                    |
| 0 | Invert the background color of PicShow's own screen (e.g. from black<br>to white and vice versa)<br>- Press F9                                                                                                    |
| 0 | Pause / continue slide show<br>- Press P                                                                                                    |
| 0 | Save the picture as displayed on screen:<br>- Press S                                                                                                    |

o Save a hardcopy of the screen: - Press D Note: this command works different in window and screen mode: in window mode the part of the picture that is shown on the screen is saved. In screen mode a hardcopy of the entire screen is saved (the part of the picture that fits on screen plus frames). o Open/close the navigation panel - Press F5 o Show a list of all key commands - Press Help In the example file PicShow.keys the following additional keys are defined: o Copy the displayed picture into RAM: - Press C The file name is "pic<number>\_<width>x<height>x<depth>.<type>". Example: pic0001\_640x480x8.ilbm This is only an example. Read the section about key bindings for a description on how to configure your own shell commands. o Open the picture list - press M o Enable/disable the info bubble - press I o Select a new public screen to open PicShow on - press F8 o Choose a new background color for PicShow's screen - press B o Hide/Show the mouse pointer - press O o Choose a new screen mode for PicShow's screen - press M o Enable/Disable random order for slide show - press H o Enable/Disable screen flash after directory read has finished - press F o Zoom in - press + - press + on the numeric keypad o Zoom out - press -

T

- press - on the numeric keypad o Show normal size - press 0 o Show next picture in multi-image file - press L o Show previous picture in multi-image file - press K o Mirror the picture on the X axis - press X o Mirror the picture on the Y axis - press Y o Rotate the picture 90\textdegree{} to the right  $\leftarrow$ - press E o Rotate the picture 90\textdegree{} to the left  $\, \hookleftarrow \,$ - press W o Open the color manipulation window - press V

#### 1.6 PicShow V1.21 Guide

Contents Intro Install Config Usage Arexx Keys Nav Future Arexx port

\_\_\_\_\_

The name of the ARexx port is PICSHOW. It can be changed by the parameter (or tooltype) PORT. The following commands can be sent to the Arexx port:

FILE <path> Show the named picture and read the new directory.

| QUIT                            | Exit PicShow.                                                                                                    |
|---------------------------------|----------------------------------------------------------------------------------------------------|
| NEXT                            | Show next picture.                                                                                                    |
| PREV                            | Show previous picture.                                                                                                    |
| RANDOM                          | Show random picture                                                                                                    |
| FORWARD                         | Show next picture in cache.                                                                                                    |
| BACK                            | Show previous picture in cache (retrace).                                                                                                    |
| MENU                            | Open the picture list.                                                                                                    |
| SCREEN                          | Toggle screen / Workbench.                                                                                                    |
| SCREEN <on off></on off>        | Open or close the screen as desired.                                                                                                    |
| PUBSCREEN <name></name>         | Set the pubscreen name to a new value.                                                                                                    |
| PUBSCREEN                       | Open pubscreen requester                                                                                                    |
| REQ                             | Open the file requester.                                                                                                    |
| FLASH <on off></on off>         | Enable/Disable beep as desired.                                                                                                    |
| DONTCHECK <on off></on off>     | Disable/Enable file checking as desired.                                                                                                    |
| CHECK <on off></on off>         | Enable/Disable file checking as desired.                                                                                                    |
| CHECK                           | Toggle check mode                                                                                                    |
| DELAY <n></n>                   | Set the delay time to a new value. $0 = OFF$ .                                                                                                    |
| DELAY                           | Open a requester to let the user choose a delay time                                                                                                    |
| BACKGROUND <color></color>      | Set the background color to a new value.                                                                                                    |
| BACKGROUND                      | Open color requester                                                                                                    |
| PATTERN <pattern></pattern>     | Choose a new file name pattern.<br>Must be set before FILE or REQ.                                                                                             |
| INVERTBG                        | Invert background color of PicShow screen.                                                                                                    |
| DEPTH <depth></depth>           | Change current screen depth (if screen is open)                                                                                                    |
| MODEID <id></id>                | Change current screen mode id (if screen is open)<br>Id is a decimal mode id inquired for example with<br>GetModeID (included in the Visage archive on Aminet) |
| SCRMODE                         | Open screenmode requester                                                                                                    |
| SCRMODE <w>x<h>x<d></d></h></w> | Set screen dimensions. PicShow uses BestModeID to  <br>find a matching screen mode.                                                                            |

| SETDEPTH <depth></depth>                                                                                                    | Set screen depth for next open                                                                                                    |  |
|----------------------------------------------------------------------------------------------------|----------------------------------------------------------------------------------------------------|--|
| SETMODEID <id></id>                                                                                                    | Set screen mode id for next open<br>Id is a decimal mode id inquired for example with<br>GetModeID (included in the Visage archive on Aminet) |  |
| SETSCRMODE <w>x<h>x<d></d></h></w>                                                                                                    | > Like SCRMODE but do not change immediately                                                                                                  |  |
| CHANGE                                                                                                    | Reopen screen and apply the above changes.                                                                                                    |  |
| QUIET <on off></on off>                                                                                                    | Dis-/Enables error requesters.                                                                                                    |  |
| QUIET                                                                                                    | Toggle quiet mode                                                                                                    |  |
| CLOSEWB <on off></on off>                                                                                                    | Set CLOSEWB flag as desired.                                                                                                    |  |
| CLOSEWB                                                                                                    | Close WB if it is open and vice versa                                                                                                    |  |
| KEYS <filename></filename>                                                                                                    | Load a new key bindings file                                                                                                    |  |
| KEY <key binding=""></key>                                                                                                    | Rebind one key.                                                                                                    |  |
| KEYS                                                                                                    | Open file requester for key bindings file                                                                                                    |  |
| INFO                                                                                                    | Show the info bubble                                                                                                    |  |
| INFO <on off></on off>                                                                                                    | Enable or disable the automatic info bubble                                                                                                   |  |
| NOINFO                                                                                                    | Disable the automatic info bubble                                                                                                    |  |
| SCALE <on off down fii< td=""><td>LL&gt;<br/>Enable or disable scaling. See<br/>eter description<br/>for an explanation of DOWN and FILL.</td></on off down fii<> | LL><br>Enable or disable scaling. See<br>eter description<br>for an explanation of DOWN and FILL.                                             |  |
| INTERPOL <on off></on off>                                                                                                    | Enable or disable interpolation.                                                                                                    |  |
| CACHE <n></n>                                                                                                    | Set cache size                                                                                                    |  |
| CACHE                                                                                                    | Let the user choose a new cache size                                                                                                    |  |
| FLUSH                                                                                                    | Free all pictures in the cache                                                                                                    |  |
| BLEND <name> parame</name>                                                                                                    | Enable/disable blending. See<br>eter description                                                                                              |  |
|                                                                                                    | possible names.                                                                                                    |  |
| BLEND                                                                                                    | Open a requester to let the user choose a blend type                                                                                          |  |
| BLENDTIME <n></n>                                                                                                    | Set blend time.                                                                                                    |  |
| POINTER <on off></on off>                                                                                                    | Enable/disable mouse pointer.                                                                                                    |  |
| POINTER                                                                                                    | Toggle pointer mode                                                                                                    |  |
| STOP                                                                                                    | Pause / continue slide show                                                                                                    |  |

| STOP ON                        | Pause slide show                                                                                  |
|--------------------------------|---------------------------------------------------------------------------------------------------|
| STOP OFF                       | Continue slide show                                                                               |
| SAVE                           | Save picture                                                                                      |
| HARDCOPY                       | Save hardcopy                                                                                     |
| SHUFFLE <on off></on off>      | Enable/disable random order in slide show                                                         |
| SHUFFLE                        | Toggle shuffle mode                                                                               |
| PREFS                          | Unused                                                                                            |
| NAV                            | Open/close navigation window                                                                      |
| NAV <on off></on off>          | Explicitly open/close navigation window                                                           |
| NAVSKIN <filename></filename>  | Load new skin for navigation window                                                               |
| NAVBUTTONS <buttons></buttons> | Arrange buttons in navigation window                                                              |
| HELP                           | Show key bindings                                                                                 |
| ZOOMIN                         | Zoom in                                                                                           |
| ZOOMOUT                        | Zoom out                                                                                          |
| ZOOMNORM                       | Show the picturew in normal size                                                                  |
| ZOOMFACTOR                     | Set zoom factor in % (100 is normal)                                                              |
| ZOOM                           | Short for ZOOMFACTOR                                                                              |
| NEXTMULTI                      | Show next picture in multi-image file                                                             |
| PREVMULTI                      | Show previous picture in multi-image file                                                         |
| ABOUT                          | Show informations about PicShow                                                                   |
| ANIMATE                        | Start/Stop animation                                                                              |
| ROTATEL                        | Rotate picture left 90 ↔                                                                          |
| ROTATER                        | Rotate picture right 90 ↔                                                                         |
| FLIPX                          | Mirror picture horizontaly                                                                        |
| FLIPY                          | Mirror picture vertically                                                                         |
| COLORS                         | Open color manipulation window                                                                    |
| CLOSEGAD                       | Enables/Disables the close gadget. While the close gadget is active, a double click does not quit |

PicShow.

| DELETE                                                                                                    | Delete the current picture. A requester asks the user if he really wants to delete the file. |
|----------------------------------------------------------------------------------------------------|----------------------------------------------------------------------------------------------|
| DELQUIET                                                                                                    | Delete the current picture. The file will be deleted   immediately, without a requester.     |
| SCROLLLEFT                                                                                                    | Scroll the picture to the left (like if the user grabbed it with the mouse)                  |
| SCROLLRIGHT                                                                                                    | Scroll the picture to the right (like if the user grabbed it with the mouse)                 |
| SCROLLUP                                                                                                    | Scroll the picture up (like if the user grabbed it with the mouse)                           |
| SCROLLDOWN                                                                                                    | Scroll the picture down (like if the user grabbed   it with the mouse)                       |
| SCROLL <left right up < td=""><td>DOWN&gt; Scroll the picture to the specified direction  </td></left right up <> | DOWN> Scroll the picture to the specified direction                                          |
| STICKYPOPUP                                                                                                    | Change the popup menu setting from sticky to  <br>volatile and vice versa.                   |

### 1.7 PicShow V1.21 Guide

| Contents               |
|------------------------|
| Intro                  |
| Install                |
| Config                 |
| Usage                  |
| Arexx                  |
| Keys                   |
| Nav                    |
| Future<br>Key bindings |

Key bindings are read from the files

S:PicShow.keys env:PicShow.keys PROGDIR:PicShow.keys CURRENTDIR:PicShow.keys

\_\_\_\_\_

the file specified by the KEYS function if they exist. Each file can contain any number of keys, one per line. Whenever I talk about a <key~binding> in this guide, the following format is meant: <key>=<command> Space characters before and after the "=" are ignored. <key> can be any key description that also a commodity would accept as a hot key, except qualifiers like shift, alt and ctrl. Examples: a, b, c, 1, 2, 3, Normal keys numpad 1, numpad 2, enter Keys on the numeric key pad f1, f2, f10, help Function keys return, del, backspace Special keys up, down, left, right Cursor keys <command> is what the key should do. Valid commands are: OUIT Exit PicShow. NEXT Show next picture. PREV Show previous picture. RANDOM Show random picture. FORWARD Show next picture in cache. BACK Show previous picture in cache. MENU Open the picture list. SCREEN Toggle screen / Workbench. Open the file requester. REO Open the info bubble. TNFO INVERTBG Invert background color of PicShow screen. STOP Pause / continue slide show SAVE Save picture HARDCOPY Save hardcopy SHELL <command line> Execute the command line as a shell command. NOP Unbind this key. NAV Open / close the navigation panel BG Open color requester for background color. Open screen mode requester for PicShow's screen. SCRMODE POINTER Hide/Show mouse pointer. Enable/Disable random order for slide show. SHUFFLE FLASH Enable/Disable screen flash after directory read. CHECK Enable/Disable file type checking. Enable/Disable error messages. OUIET Close/Open Workbench screen. CLOSEWB KEYS Open file requestor for new key definition file. PUBSCR Choose new public screen. SCALE Cycle scale types (off / always / down / fill) INTERPOL Enable/Disable interpolation PREFS Unused BLEND Choose blend type Choose blend time BLENDTIME DELAY Choose delay time

| HELP        | Show help window with key bindings                |
|-------------|---------------------------------------------------|
| ZOOMIN      | Zoom in                                           |
| ZOOMOUT     | Zoom out                                          |
| ZOOMNORM    | Show the picture in normal size                   |
| NEXTMULTI   | Next picture in multi-image file                  |
| PREVMULTI   | Previous picture in multi-image file              |
| ANIMATE     | Start/stop animation                              |
| FLUSH       | Free all pictures in the cache                    |
| CACHE       | Set new cache size                                |
| ABOUT       | Show informations about PicShow                   |
| ROTATER     | Rotate picture right 90 ↔                         |
|             |                                                   |
| ROTATEL     | Rotate picture left 90 $\leftrightarrow$          |
|             |                                                   |
| FLIPX       | Mirror picture horizontaly                        |
| FLIPY       | Mirror picture vertically                         |
| COLORS      | Change colors                                     |
| CLOSEGAD    | Enable close gadget and disable double click      |
| DELETE      | Delete the current picture, with safety requester |
| DELQUIET    | Delete the current picture immediately            |
| SAVEPREFS   | Save default settings                             |
| SCROLLLEFT  | Scroll picture to the left                        |
| SCROLLRIGHT | Scroll picture to the right                       |
| SCROLLUP    | Scroll picture up                                 |
| SCROLLDOWN  | Scroll picture down                               |
| STICKYPOPUP | Make popup menu sticky or volatile                |

In the command line of the SHELL command the following placeholders can be used to include information about the current picture:

°р Path %f File name %n Number (starting with 1 at the top of the list) γβ Width %h Height %d Depth %t Туре şд ARexx port name public screen name %r I

The placeholders can contain any modifiers that a C format string accepts (for example  $0^4$  for a 4 digit number to the left padded with 0's),

Please look into the file PicShow.keys for examples.

#### 1.8 PicShow V1.21 Guide

Contents Intro Install Config Usage

Arexx

Keys

Nav

Future The navigation panel

The navigation panel allows the user to navigate PicShow with the mouse. All functions available as key strokes are also available on the navigation panel. The panel is fully configurable.

The navigation panel is activated by the NAV parameter or tooltype or by pressing the F5 key.

Possible functions

The following PicShow functions can be integrated in the navigation panel. Descriptions on arrangement and skins follow. You can use either the number, the short or the long form to specify a function.

| No. | Short | Command    | Description                              |
|-----|-------|------------|------------------------------------------|
| 1   | MO    | MOVE       | Move the navigation panel                |
| 2   | NO    | NOP        | Empty key with no function               |
| 3   | QU    | QUIT       | Exit picshow                             |
| 4   | CL    | CLOSE      | Close the navigation panel               |
| 5   | RE    | REQ        | Open file requester                      |
| 6   | PF    | PREFS      | Edit preferences                         |
| 7   | ME    | MENU       | Open picture list                        |
| 8   | SC    | SCREEN     | Switch screen                            |
| 9   | IV    | INVERTBG   | Change background color                  |
| 10  | SA    | SAVE       | Save scaled picture                      |
| 11  | HA    | HARDCOPY   | Save hardcopy                            |
| 12  | PV    | PREV       | Show previous picture                    |
| 13  | NE    | NEXT       | Show next picture                        |
| 14  | BA    | BACK       | Browse cache backward                    |
| 15  | FO    | FORWARD    | Browse cache forward                     |
| 16  | RA    | RANDOM     | Show random picture                      |
| 17  | ST    | STOP       | Start/stop slide show                    |
| 18  | IF    | INFO       | Open/disable info bubble                 |
| 19  | BG    | BACKGROUND | Set background color of custom screen    |
| 20  | ΡT    | POINTER    | Blank/show mouse pointer                 |
| 21  | MD    | SCRMODE    | Change mode id for custom screen         |
| 22  | SH    | SHUFFLE    | Enable/diable random order in slide show |
| 23  | FL    | FLASH      | Switch on/off flashing after dir read    |
| 24  | CH    | CHECK      | Switch on/off file type check            |
| 25  | QE    | QUIET      | Switch on/off error messages             |
| 26  | WB    | CLOSEWB    | Open/close Workbench screen              |

| 27 | KE | KEYS        | Read key bindings from file                     |
|----|----|-------------|-------------------------------------------------|
| 28 | PU | PUBSCR      | Choose name of public screen                    |
| 29 | SL | SCALE       | Set scale type / enable scaling                 |
| 30 | IN | INTERPOL    | Enable/disable interpolation                    |
| 31 | BL | BLEND       | Choose blend type                               |
| 32 | HE | HELP        | Show help window                                |
| 33 | ΖI | ZOOMIN      | Zoom in                                         |
| 34 | ZO | ZOOMOUT     | Zoom out                                        |
| 35 | ZN | ZOOMNORM    | Show the picture in normal size                 |
| 36 | BT | BLENDTIME   | Choose blend time                               |
| 37 | DE | DELAY       | Choose delay time                               |
| 38 | NM | NEXTMULTI   | Next picture in multi-image file                |
| 39 | PM | PREVMULTI   | Previous picture in multi-image file            |
| 40 | FU | FLUSH       | Free all pictures in the cache                  |
| 41 | CA | CACHE       | Set new cache size                              |
| 42 | AB | ABOUT       | Show informations about PicShow                 |
| 43 | AN | ANIMATE     | Start/stop animation                            |
| 44 | RL | ROTATEL     | Rotate picture left 90 ↔                        |
|    |    |             |                                                 |
| 45 | RR | ROTATER     | Rotate picture right 90 ←                       |
|    |    |             |                                                 |
| 46 | FΧ | FLIPX       | Mirror picture horizontaly                      |
| 47 | FΥ | FLIPY       | Mirror picture vertically                       |
| 48 | CO | COLORS      | Change colors                                   |
| 49 | DL | DELETE      | Delete the current picture with safety question |
| 50 | DQ | DELQUIET    | Delete the current picture immediately          |
| 51 | LU | SCROLLUP    | Scroll the picture up                           |
| 52 | LD | SCROLLDOWN  | Scroll the picture down                         |
| 53 | LL | SCROLLLEFT  | Scroll the picture left                         |
| 54 | LR | SCROLLRIGHT | Scroll the picture right                        |
| 55 | SP | SAVEPREFS   | Save the current settings as default            |
| 56 | SM | STICKYPOPUP | Make the popup menu sticky / volatile           |
| 57 | CL | CLOSEGAD    | Enable close gadget and disable double click    |
| 80 | U1 | USER1       | User definable command                          |
| 81 | U2 | USER2       | User definable command                          |
| 82 | U3 | USER3       | User definable command                          |
| 83 | U4 | USER4       | User definable command                          |
| 84 | U5 | USER5       | User definable command                          |
| 85 | U6 | USER6       | User definable command                          |
| 86 | U7 | USER7       | User definable command                          |
| 87 | U8 | USER8       | User definable command                          |
| 88 | U9 | USER9       | User definable command                          |
| 89 | U0 | USER10      | User definable command                          |
|    |    |             |                                                 |

The Prefs and User commands do not yet have a function.

How to arrange the buttons

-----

The button arrangement of the navigation panel can be changed by the NAVBUTTONS parameter or tooltype. After the keyword follows a list of functions in the order of appearence. Functions are seperated by comma. Space characters are not allowed.

The order is from left to right, alternating the top and bottom button.

The MOVE operator must not be used in the arrangement  $! \ \mbox{It}$  is added automaticaly on the left and right of the panel.

The default arrangement is CL,QU,BA,PV,FO,NE,ST,RA,RE,PF,ME,IF,SC,IV,SA,HA.

How to create new skins

The default skin is PicShowNav.iff in the same directory as PicShow. You can specify a different file name or location using the NAVSKIN parameter or tooltype.

A skin consists of one picture file containing all buttons and their pressed pendants. The picture starts on the left with the drag bar symbol and its pressed image. Then the buttons follow, the original on the top and the pressed image below.

In the default skin the width of the drag bar is 5 pixels and each button is  $25 \times 25$  dots. Each element has a one pixel frame around it. Note that the frame is used by both adjacent buttons.

If you want to vary the button size, you must keep the proportions. Use the supplied program

PicShowTem
 to create a template.

If you want to change the order of buttons in the skin or if you want to omit some unsused buttons, you must create an Icon for the picture file containing the tooltype BUTTONS. The BUTTONS argument works just like the

NAVBUTTONS parameter of PicShow with the only exception that this time the string must start with the MOVE command.

The default skin order is: MO,NO,QU,CL,RE,PF,ME,SC,IV,SA,HA,PV,NE,BA,FO, RA,RA,ST,ST,IF,IF,U1,U2,U3,U4,U5,U6,U7,U8,U9,U0,NO

If not all buttons fit into one tooltype line, add another BUTTONS tooltype. All BUTTONS tooltypes will be concatenated.

There are four buttons that change their function when pressed: STOP (start/pause slide show), INFO (show/disable info bubble), RANDOM (enable/disable random order) and SCREEN (open/close custom screen). In the skin picture the alternate function must follow immediately after the original. In the BUTTONS line the alternate button must get the same function as the original one.

Note that the RANDOM button does not yet toggle.

Attention: the toggling function of the SCREEN button was added later. For compatibility reasons the second screen image does not appear in the default skin order that is built into PicShow. In order to use the toggling screen button you must supply an icon with the BUTTONS= tooltype for the skin picture.

The PicShowTem program

The program can be started from Workbench or from the Shell. If called without parameters it opens a GUI window. It needs the width and hight of one button and the number of buttons. It then saves a template picture to the given file name. Currently it does not create an icon for the file.

The JoinPictures program

Some programs (e.g. PPaint) have problems working with pictures that are wider than 1008 pixels. So I have written this programs that joins several pictures to one expanded one.

It can only be called from the Shell. Syntax is:

JoinPictures <part1> <part2> ... as <big\_picture> [nocompress]

All pictures must be in IFF ILBM format.

Parameters:

| FILE/M/A         | Enter the file names of the several parts here. |
|------------------|-------------------------------------------------|
| TO=AS/A          | Enter the name of the destination picture here. |
| NOC=NOCOMPRESS/S | Save the destination bitmap uncompressed.       |

### 1.9 PicShow V1.21 Guide

Contents Intro Install Config Usage Arexx Keys Nav Future Future Ideas / ToDo

- configuration editor

\_\_\_\_\_

- use multitasking instead of multithreading to speed up responsiveness.
- preload pictures for more speed (needs multitasking)
- function to print pictures
- show thumbnails (and print catalog)
- editor for the navigation panel
- download picture file if the specified path is an URL
- loose collection of tips and hints how to do this and that with PicShow

Known bugs:

- Scaling does only work well on >8bit screens. On <=8bit screens, pictures are first dithered and than scaled; looks ugly.
- The palette of the displayed picture is corrupted when loading next picture and cache size is 1.
- blendtime is exceeded on slow machines.
- color settings are reverted when picture is rescaled or rotated or mirrored.